## How to create a retail customer in the POS CRM?

1. Click on " 🖾 " button next to Customer text field

| Point of Sale Entry × |                          |   |                               |                 |  |  |  |
|-----------------------|--------------------------|---|-------------------------------|-----------------|--|--|--|
| Date                  | Receipt                  | ( | Cash Register                 | Ticket Register |  |  |  |
| 02/03/2015            | -AUTO-GENERATED->        |   | CC03 - Cash Register - Elvy 🗸 | TKT-15-030003   |  |  |  |
| Cashier               | Sales Staff              | ( | Document Note                 |                 |  |  |  |
| EMP003 - Elvy ee      | ✓                        | ~ |                               |                 |  |  |  |
| Customer              | Loyalty Joined On Points |   |                               |                 |  |  |  |
|                       |                          |   |                               |                 |  |  |  |
| Sales Returns         |                          |   |                               |                 |  |  |  |

2. Key in all details of the customer: name, phone, nationality etc. When done click on "OK" button.

3. Go back to Point of Sale Entry and enter customer name

| CO Create New Retail Customer |                              |                                         |                            |  |  |  |
|-------------------------------|------------------------------|-----------------------------------------|----------------------------|--|--|--|
| displayName<br>i              |                              |                                         |                            |  |  |  |
| Customer Code                 | First Name                   | Surname                                 | Gender                     |  |  |  |
| <-AUTO-GENERATED->            | Sherry                       | Wong                                    | ~ ·                        |  |  |  |
| Date Of Birth                 | Country                      | Sales Rep                               | How do you know about us ? |  |  |  |
| ✓                             | <b>~</b>                     | <b>~</b>                                | <b>~</b>                   |  |  |  |
| 🗹 Join Loyalty                | Loyalty Joined On 02/03/2015 | Location<br>CC03 - Cash Register - Elvy | 🗹 Is Active ?              |  |  |  |
| Contact Info                  |                              |                                         | •                          |  |  |  |
| Mobile Number                 |                              | Address                                 |                            |  |  |  |
|                               |                              |                                         |                            |  |  |  |
| City:                         | Postal Code:                 |                                         |                            |  |  |  |
| ×                             |                              |                                         |                            |  |  |  |
| State:                        | Country:                     |                                         |                            |  |  |  |
| Phone1:                       | Phone?                       | Fay                                     |                            |  |  |  |
|                               |                              |                                         |                            |  |  |  |
| Email                         |                              | Website                                 |                            |  |  |  |
|                               |                              |                                         |                            |  |  |  |
|                               |                              |                                         |                            |  |  |  |
|                               |                              |                                         |                            |  |  |  |
| Create New                    |                              |                                         | QK Cancel                  |  |  |  |

## Process Flow

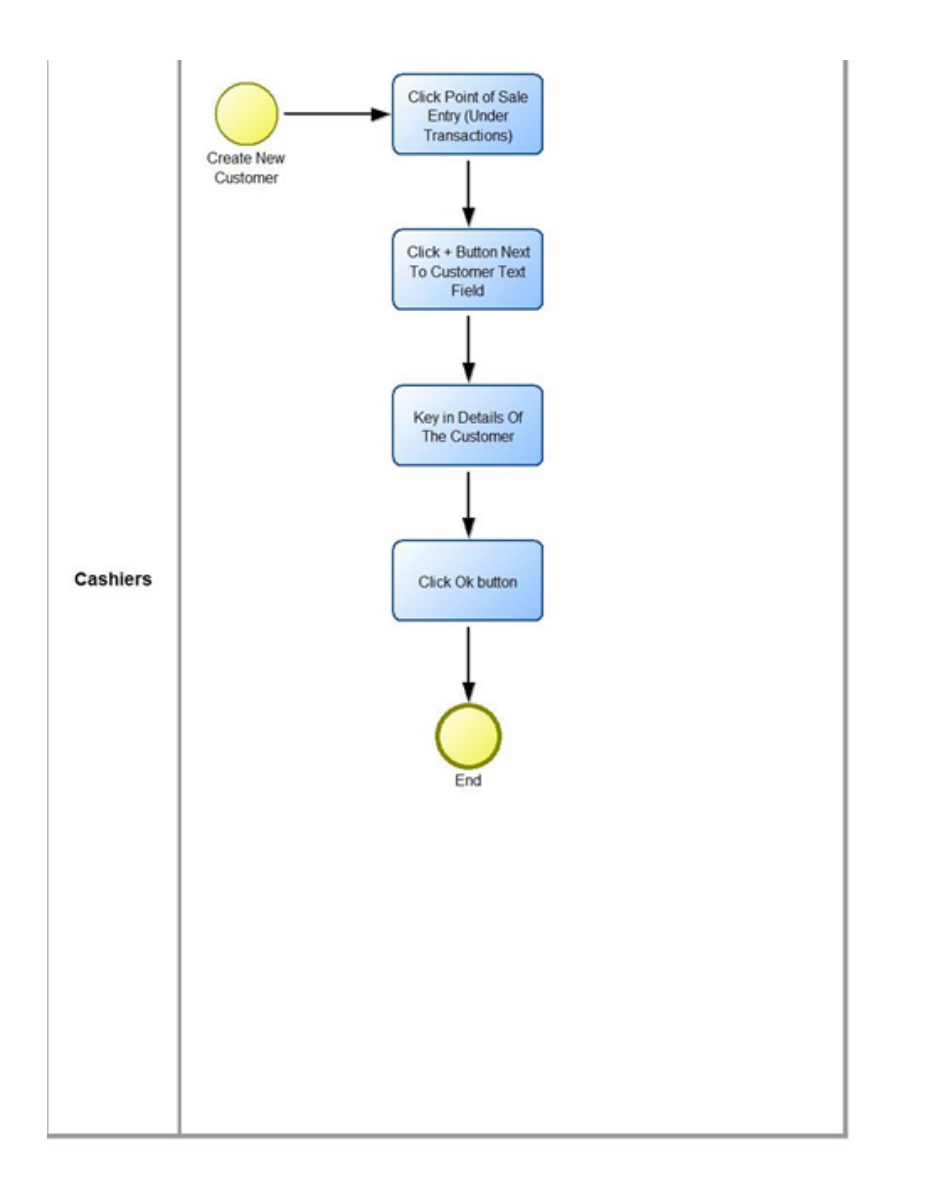

Samooha(s) PTE LTD